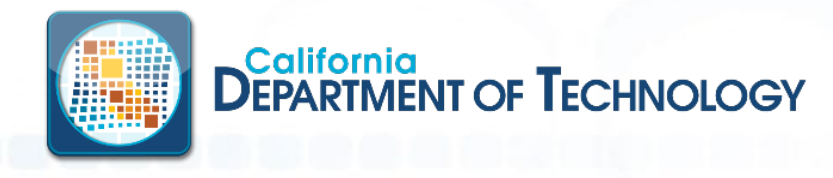

 Background: OMWV (formerly referred to as GO-ONLINE) has been upgraded, moving it off the Windows Servers (11.5) and onto the mainframe.

- Enhanced Security:
  - Logging on will now be a single step using your RACF ID and password
  - Generic Userids (such as EDDONLINE and TRONLINE) are no longer part of the logon process.
  - RACF Passphrase support is available

 Additional browser support for EDGE, Chrome and Firefox have been added

- Summary of Changes:
  - Logging On
  - Report Retrieval
  - Browser Support
  - New URLs
    - Firewalls will need to be updated to allow access
  - Favorites
    - If you are currently using Favorites, you will need to manually set up again, in 12.1
    - Copy Favorites from 11.5 TO 12.1, while in 'parallel' verification time period

Logging On

NEW 12.1 Home Page/Logon Page

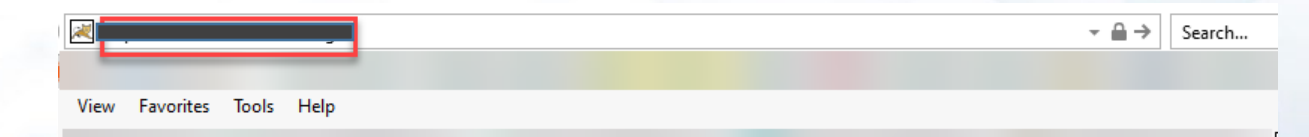

• User Name and Password: This is your RACF userID and password.

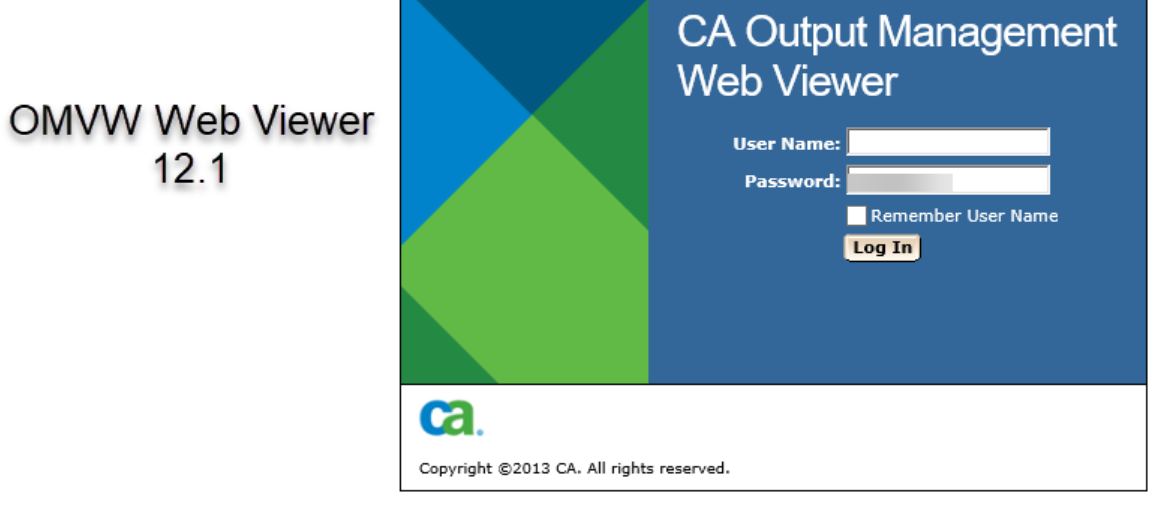

## OMWV Version 12.1 Report Retrieval

| Output Management W                                      | leb Viewer                                                                    |                    |                   |                  |                 | <u>Co</u>                                 | ntact Us | Help                                 |  |
|----------------------------------------------------------|-------------------------------------------------------------------------------|--------------------|-------------------|------------------|-----------------|-------------------------------------------|----------|--------------------------------------|--|
| <b>gged in as: dchl61 @ HWonline</b> (Log Ou             | ut)                                                                           |                    |                   |                  |                 |                                           | ι        | <b>Jpdated:</b> Aug 30, 2021 11:00:4 |  |
| Advanced Search Configuration                            |                                                                               |                    |                   |                  |                 |                                           |          |                                      |  |
| Report List Cross-Report Inde                            | xes Favorites                                                                 | 5                  |                   |                  |                 |                                           |          |                                      |  |
| Can y1 filter settings                                   |                                                                               |                    |                   |                  |                 |                                           |          | Add Filter Favorite Go               |  |
| Date & Version Criteria                                  |                                                                               |                    |                   |                  |                 | Report Criter                             | ia       |                                      |  |
| Creation Date: 🕥                                         | From 999                                                                      | 🗧 day(s) ago throu | gh 8/30/21 (M/D/Y | ΥY).             |                 | Report ID:                                | *        |                                      |  |
| Versions:                                                | Between 8/30/21         M/D/YY and 8/30/21         M/D/YY         Mode: All V |                    |                   |                  |                 |                                           |          |                                      |  |
| In 12.1 the                                              | All OLatest                                                                   | t 📋 📑 🔿 Ra         | nge from 📔 🚍      | to 10            |                 | Dist ID:                                  | DCHL61   |                                      |  |
| REPORT LIST is now<br>a sub-tab under<br>ADVANCED SEARCH | REPORT LIST is now<br>a sub-tab under<br>ADVANCED SEARCH                      |                    |                   |                  |                 |                                           |          |                                      |  |
| Report List                                              | _                                                                             |                    |                   |                  |                 |                                           |          |                                      |  |
|                                                          |                                                                               |                    |                   |                  |                 |                                           |          | 1 - 10 of 2000 🗸 > >>                |  |
| Select Action                                            | <br><b>Report ID</b>                                                          | ⇒ Job ID 🗦 Type    |                   | e  Creation Date | ⇔ Creation Time | <table-cell-rows> Pages</table-cell-rows> | 🖨 Lines  | ⇔ Comments                           |  |
| Action •                                                 | AA206S1 JOB                                                                   | B61529 TEXT        |                   | 2/23/20          | 20:10:03:00     | 9                                         | 172      |                                      |  |
| Action •                                                 | AA206S1 JOB                                                                   | B61529 TEXT        |                   | 2/23/20          | 20:10:03:00     | 28                                        | 1553     |                                      |  |
| Action                                                   | AA206S1 JOB                                                                   | B61529 TEXT        |                   | 2/23/20          | 20:10:03:00     | 39                                        | 2292     |                                      |  |
| Action                                                   | AA206S1 JOB                                                                   | B61529 TEXT        |                   | 2/23/20          | 20:10:03:00     | 92                                        | 5417     |                                      |  |
| Action                                                   | AA206S1 JOB                                                                   | B61491 TEXT        |                   | 2/23/20          | 19:50:03:00     | 2                                         | 23       |                                      |  |

12.1

| Ca. Output Management Web                                                                                                    | Viewer                  |            |               |                 |                 | Co               | ntact Us       | Help                                 |  |
|----------------------------------------------------------------------------------------------------|-------------------------|------------|---------------|-----------------|-----------------|------------------|----------------|--------------------------------------|--|
| Logged in as: dch161 @ HWonline (Log Out)                                                                                                    |                         |            |               |                 |                 |                  | ι              | <b>Jpdated:</b> Aug 30, 2021 11:00:4 |  |
| Advanced Search Configuration                                                                                                    |                         |            |               |                 |                 |                  |                |                                      |  |
| Report List Cross-Report Indexes                                                                                                    | Favorites               |            | 12.1          |                 |                 |                  |                |                                      |  |
| Cannery1 filter settings                                                                                                    |                         |            |               |                 |                 |                  |                | Add Filter Favorite Go               |  |
| Date & Version Criteria                                                                                                    |                         |            |               |                 |                 | Report Criteria  | a              |                                      |  |
| Creation Date: <ul> <li>From</li> <li>999</li> <li>day(s) ago through 8/30/21 (M/D/YY).</li> <li>Between</li> <li>Between</li> <li>M/D/YY and</li> <li>B/30/21</li> <li>M/D/YY</li> </ul> Report ID: * <ul> <li>Mode:</li> <li>All</li> <li>Latest</li> <li>Range from</li> <li>I</li> <li>to</li> <li>IO</li> <li>On-line reports only</li> </ul> <ul> <li>On-line reports only</li> </ul> <ul> <li>On-line reports only</li> </ul> <ul> <li>I</li> <li>IO</li> <li>IO</li> <li>IO</li> <li>IO</li> <li>IO</li> <li>IO</li> </ul> |                         |            |               |                 |                 |                  |                |                                      |  |
| Report List                                                                                                    |                         |            |               |                 |                 |                  |                |                                      |  |
|                                                                                                    |                         |            |               |                 |                 |                  | [              | 1 - 10 of 2000 🗸 > >>                |  |
| Select Action                                                                                                    | eport ID 🝦 Job ID       | ⇔ Type ⇔ E | xception Code | ⇔ Creation Date | ⇔ Creation Time | <br><b>Pages</b> | <b>⇔</b> Lines | ⇔ Comments                           |  |
| Action  Action  AA20                                                                                                    | 06 <u>51</u> JOB61529 T | EXT        | 2             | 2/23/20         | 20:10:03:00     | 9                | 172            |                                      |  |
| Action T 20                                                                                                    |                         | EVT        | -             | /22/20          | 00.40.00.00     |                  | 1553           |                                      |  |

.

|     | .ogged in as: dchl61 @ HWonline (Log Out) |                                      |                                                      |                   |                 | U    |                                                       |
|-----|-------------------------------------------|--------------------------------------|------------------------------------------------------|-------------------|-----------------|------|-------------------------------------------------------|
|     | Advanced Search Configuration             |                                      |                                                      |                   |                 |      |                                                       |
|     | Benert List Cross Benert Indexes          | Favorite Properties                  | Webpage Dialog                                       |                   | >               | <    |                                                       |
| 0   | Cannery/ Eavorite List                    | Shttps://vc.webview                  | er.cdt. <b>ca.gov</b> /CAOMWebViewer12/favProp.jsf?f | avrindex=0        |                 |      |                                                       |
| 25  |                                           | • Favorite Name:                     | Report Filter on Cannery1                            | ×                 |                 |      | Once the FAVORITE filter is                           |
| 10  | Select Action                             | Description:                         | Report Filter on Cannery1                            | $\langle \rangle$ | •               |      | saved, it will show up in<br>the Favorites List under |
| 2   |                                           | Favorite Type:<br>Last modification: | Report List Filter Settings<br>8/30/21               |                   |                 | 1000 | the Advanced Search Tab                               |
| -11 |                                           | Attributes:                          | Criteria                                             | Se                | etting          |      |                                                       |
| TIE | 12.1                                      |                                      | Create Date Filter                                   | 999 day ago       |                 |      |                                                       |
| 4   |                                           |                                      | Report ID Mask                                       | *                 |                 |      |                                                       |
|     |                                           |                                      | Report Version Filter                                | All versions      |                 |      |                                                       |
|     | r                                         | Advanced Searc                       | h Configuration                                      |                   |                 |      |                                                       |
|     |                                           | Report List                          | Cross-Report Indexes Fave                            | orites            | 12.1            |      |                                                       |
| -   |                                           | 🔼 Cannery1 F                         | avorite List                                         |                   |                 |      |                                                       |
|     |                                           |                                      | 3 Va 🗈 🖻                                             |                   |                 |      |                                                       |
|     |                                           | Select Ac                            | tion 🔶 Name                                          | e                 | <del>\$</del>   | Туре | 🔶 Modification Date                                   |
|     |                                           |                                      | ion 🔻 😤 Report Filter on Canne                       | ery1              | Filter Settings |      | 8/30/21                                               |
|     |                                           |                                      |                                                      |                   |                 |      |                                                       |

## OMWV Version 12.1 Report Retrieval - Emailing in 12.1

- As mentioned earlier, OMWV now supports EDGE, Chrome and Firefox browsers. Agencies should no longer use IE to access OMWV.
- Starting in release 12.1, OMWV has been configured to use SMTP.
  - Add-ons such as Active-X (used by IE) are no longer used.
- Emailing for Outlook
  - The address book from Outlook is not available, so you will need to know the email address
  - Emailing will NOT keep a copy in your Outlook SENT folder
    - If you need a sent copy of your email, you will need to save the report to your desktop and then use Outlook to send it.

## OMWV Version 12.1 Report Retrieval - Emailing in 12.1

| eports   | Advanced 5      | iearch 📘           | Subscriptio | ns             | Configur | ation  | We    |
|----------|-----------------|--------------------|-------------|----------------|----------|--------|-------|
| Report I | ist Cross       | s-Report I         | ndexes      | Favor          | ites     |        |       |
| HW.S     | AR filler setti | ngs                |             |                |          |        |       |
| Date &   | Version Criter  | ia                 |             |                |          |        |       |
|          |                 | Crea               | ation Date: | ®Froi<br>OBell | m 999    | 21     | lay(s |
| 1        | 2.1             |                    | Versions:   | ®All           | CLab     | est 1  | -6    |
| Repo     | ert List        |                    |             |                |          |        |       |
|          | 886             | 86                 |             |                |          |        |       |
| Select   | Ad              | tion               |             |                |          | ą      | Rep   |
|          | Action -        |                    | <b>1</b>    |                |          | CWSHSM |       |
|          | Action +        |                    | T           |                |          | CWSHSM |       |
|          | Action +        |                    | <b>.</b>    |                |          | CWSHSM |       |
|          | Action          | Browse             |             |                |          | CWSHSM |       |
|          | Action          | Browse in <u>1</u> | yew Window  |                |          | CWSHSM |       |
|          | Action          | Add Eavorit        | e.          |                |          | CWSHSM |       |
|          | Action          | Update Cor         | nment       |                |          | CWSHSM |       |
|          | Action          | Print<br>Email     |             |                |          | CWSHSM |       |
|          | Action 🛅        | Save               |             |                |          | CWSHSM |       |
|          | Action          | Export             | -           |                |          | CWSHSM |       |

#### Ca. Output Management Web Viewer

| gged in as: d           | Email Report CWSHSM                                                                                                    | ×                                                                                                    |
|-------------------------|----------------------------------------------------------------------------------------------------|----------------------------------------------------------------------------------------------------|
| Reports //<br>Report LI | Page Range: <sup>®</sup> All (352 pages)<br>Current Selected Pages: No Selection<br>Enter Page Selection:<br>(Example: 1-5, 7, 9)<br>File Type: <sup>®</sup> Text<br>OPDF                                                                                                    | PDF options<br>Font Size: 10<br>Page Orientation: Portrait<br>Landscape<br>Print Green Bar Background: |
| Repor                   | *rrom: Vivian.Evans@state.ca.gov Use Default: Default values are set from the configuration of the image of the image of the | ab<br>12.1<br>o provide both the<br>mail addresses                                                     |

Report Retrieval - Exports

- Exporting Reports. OMWV no longer saves your report directly into a spreadsheet.
  - Reports will by default be saved in XML format.
- We have a provided a sample rule named "Test XML Export" to assist in spreadsheet creation.
  - After selecting the Export Option from the pulldown you will select Load Rule.

### Export in 12.1

| ports Advanced S        | earch Subscriptions Configuration We                             |
|-------------------------|------------------------------------------------------------------|
| Report List Cross       | -Report Indexes Favorites                                        |
| 🔺 HW.SAR filler settin  | ngs                                                              |
| Date & Version Criteria | a                                                                |
|                         | Creation Date: ® <sub>From</sub> 999 day(s<br>OBetween 8/31/21 M |
| 12.1                    | Versions: ®All O <sub>Latest</sub> 1                             |

| Repo   | rt List                    |        |
|--------|----------------------------|--------|
|        | B 3 4 8 8 8                |        |
| Select | Action                     | 😄 Rep  |
|        | Action -                   | CWSHSM |
|        | Action -                   | CWSHSM |
|        | Action -                   | CWSHSM |
|        | Action Browse              | CWSHSM |
|        | Action Showsein New Window | CWSHSM |
|        | Action 🔝 Add ravorite      | CWSHSM |
|        | Action Deat                | CWSHSM |
|        | Action Email               | CWSHSM |
|        | Action gave                | CWSHSM |
|        | Action 🖹 Export            | CWSHSM |

12

Once EXPORT is selected, a window will pop up with parameters to chose from. You also have the option to select a RULE that has previously been defined.

#### For example:

| Choose | e Rule               | X                                                                    |
|--------|----------------------|----------------------------------------------------------------------|
| Sel    | lect A Rule          |                                                                      |
|        |                      | 1-4 of 4                                                             |
| Select | Rule Name            | Rule Description                                                     |
|        | My Test Report       | Set up a Rule to delimit columns, to be used in an EXCEL spreadsheet |
| 0      | Test XML Export      | XML to EXCEL import for Reports                                      |
| 0      | TESTING              | for a PUBLIC rule                                                    |
| 0      | NEW Test PUBLIC RULE |                                                                      |
|        |                      | Select Cancel                                                        |

If you would like to define a **new** RULE, this is the first screen from which you will make your selections. Hit NEXT to advance to the next selection screen.

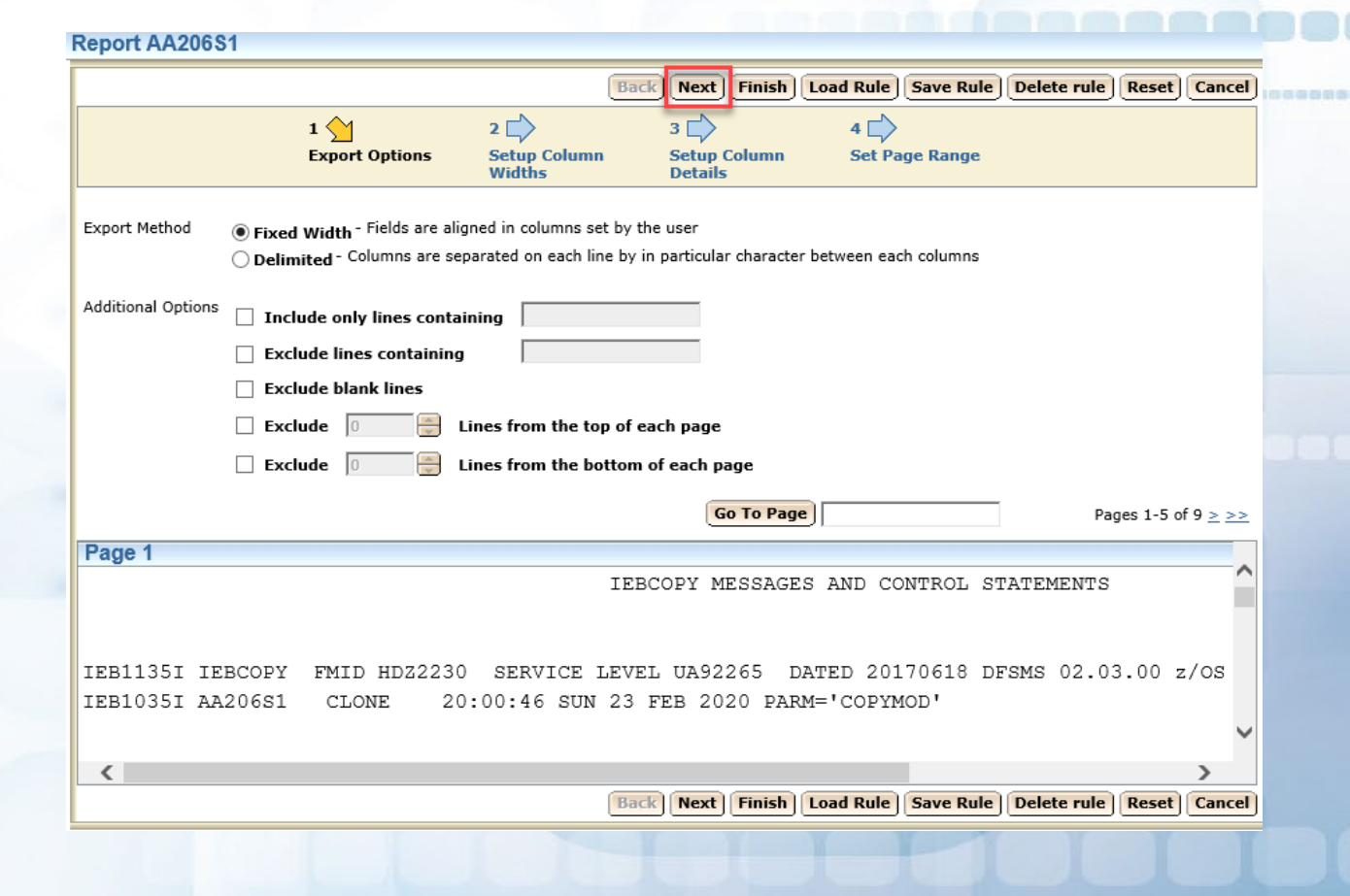

**NOTE:** The selections on this and the following pages are only an EXAMPLE.

### LOADING an Existing RULE

#### SELECT the RULE to load:

| Choose | e Rule               | X                                                                    |
|--------|----------------------|----------------------------------------------------------------------|
| Sel    | lect A Rule          |                                                                      |
|        |                      | 1-4 of 4                                                             |
| Select | Rule Name            | Rule Description                                                     |
|        | My Test Report       | Set up a Rule to delimit columns, to be used in an EXCEL spreadsheet |
| 0      | Test XML Export      | XML to EXCEL import for Reports                                      |
| 0      | TESTING              | for a PUBLIC rule                                                    |
| 0      | NEW Test PUBLIC RULE |                                                                      |
|        |                      | Select Cancel                                                        |

| https://vc.webvie | wer.cdt.ca.gov/CAOMWebView                           | er12/export.jsf?rindex=1&u                             | u=1630441043672                         |                     |                      |      |
|-------------------|------------------------------------------------------|--------------------------------------------------------|-----------------------------------------|---------------------|----------------------|------|
| eport AA206S      | 61                                                   |                                                        |                                         |                     |                      |      |
|                   |                                                      | Ba                                                     | ack Next Finist L                       | oad Rule Save Rule  | Delete rule Reset Ca | ance |
|                   | 1 🕎                                                  | 2 🖒                                                    | 3 📄                                     | 4                   |                      |      |
|                   | Export Options                                       | Setup Column<br>Widths                                 | Setup Column<br>Details                 | Set Page Range      |                      |      |
| xport Method      | Fixed Width - Fields are a Delimited - Columns are a | aligned in columns set by<br>separated on each line by | the user<br>y in particular character b | etween each columns |                      |      |
| dditional Options | Include only lines con                               | taining                                                |                                         |                     |                      |      |
|                   | Exclude lines containi                               | ng                                                     |                                         |                     |                      |      |
|                   | Exclude blank lines                                  |                                                        |                                         |                     |                      |      |
|                   | Exclude 0                                            | Lines from the top of                                  | each page                               |                     |                      |      |
|                   | Exclude 0                                            | Lines from the bottor                                  | m of each page                          |                     |                      |      |
|                   |                                                      |                                                        | Go To Page                              |                     | Pages 1-5 of 28      | 2 22 |
| Page 1            |                                                      |                                                        |                                         |                     |                      |      |
|                   |                                                      | IE                                                     | BCOPY MESSAGES                          | AND CONTROL ST      | ATEMENTS             | í    |
|                   |                                                      |                                                        |                                         |                     |                      |      |
| EB1135I IE        | BCOPY FMID HDZ223                                    | 30 SERVICE LEV                                         | VEL UA92265 DA                          | TED 20170618 DF     | SMS 02.03.00 z/c     | s    |
| EB1035I AA        | 206S1 CLONE 2                                        | 20:00:47 SUN 23                                        | FEB 2020 PARM                           | ='COPYMOD'          |                      | -    |
|                   |                                                      |                                                        |                                         |                     |                      |      |
| <                 |                                                      |                                                        |                                         |                     | >                    |      |
|                   |                                                      |                                                        |                                         |                     |                      |      |

### LOADING an Existing RULE

Once you select the existing RULE, it will load pre-defined parameters, such as those in this example (you will only see the first page of parameters).

|                    | •                               | Dack                       |                         | Save Rule            | Delete rule Keset |        |
|--------------------|---------------------------------|----------------------------|-------------------------|----------------------|-------------------|--------|
|                    | 1 🛀                             | 2                          | 3                       | 4                    |                   |        |
|                    | Export Options                  | Setup Column<br>Delimiters | Setup Column<br>Details | Set Page Range       |                   |        |
| Export Method      | ○ Fixed Width - Fields are alig | ned in columns set by the  | e user                  |                      |                   |        |
|                    | Delimited - Columns are sep     | arated on each line by in  | particular character    | between each columns |                   |        |
|                    |                                 |                            |                         |                      |                   |        |
| Additional Options | Include only lines contai       | ning ,                     |                         |                      |                   |        |
|                    | Exclude lines containing        |                            |                         | Rule p               | arameters         |        |
|                    | Exclude blank lines             |                            |                         | will loa             | d. Then hit       |        |
|                    | 🗌 Exclude 🛛 🗧 L                 | ines from the top of ea    | ich page                | F                    | INISH             |        |
|                    | 🗌 Exclude 🛛 📮 L                 | ines from the bottom o     | of each page            |                      |                   |        |
|                    |                                 |                            | Go To Page              |                      | Pages 1-5         | of 9 > |
| Dogo 1             |                                 |                            |                         | )                    | Tuges I b         |        |
| rage i             |                                 | TER                        | ODV MESSACES            | AND CONTROL S        | TATEMENTS         |        |
|                    |                                 | IED                        | COFI MESSAGES           | AND CONTROL .        | TATEPENTS         |        |
|                    |                                 |                            |                         |                      |                   |        |
| IEB1135I IE        | BCOPY FMID HDZ2230              | SERVICE LEVEI              | L UA92265 DA            | ATED 20170618 I      | FSMS 02.03.00     | z/os   |
|                    | 206s1 CLONE 20                  | :00:46 SUN 23 H            | FEB 2020 PARM           | I='COPYMOD'          |                   |        |
| IEB1035I AA        |                                 |                            |                         |                      |                   |        |
| IEB1035I AA        |                                 |                            |                         |                      |                   |        |

### CREATING A NEW RULE

| Image: Second Page       Page 1         Include only ines containing       Scr Page         Exclude blank lines       Scr Page         Exclude ines containing       Scr Page         Include only lines containing       Scr Page         Include only lines containing       Page         Include only lines containing       Scr Page         Include only lines containing       Scr Page         Include only lines containing       Scr Page         Include only lines containing       Scr Page         Include only lines contai                                                                                                    | Report AA206S1                                                                                                    | Report AA206S1                                          |                                            |                                          |                                              |                                                 |                                           |
|----------------------------------------------------------------------------------------------------|----------------------------------------------------------------------------------------------------|---------------------------------------------------------|--------------------------------------------|------------------------------------------|----------------------------------------------|-------------------------------------------------|-------------------------------------------|
| 1       2       3       Column       3       Column       3       Column       3       Column       3       Column       3       Column       Setup Column       Setup Colum                                                                                                    | Back Next Finish Load Rule Save Rule Delete rule Reset Cancel                                                                                            |                                                         |                                            |                                          | Back Next Finish                             | oad Rule Save Rule                              | Delete rule Reset Cancel                  |
| Evenot Method <ul> <li>Fixed Width - Fields are aligned in columns set by the user</li> <li>Delimited': Columns are separated on each line by in particular character between each columns</li> </ul> Additional Options Include only lines containing <ul> <li>Exclude lines</li> <li>Exclude lines</li> <li>Exclude lines from the top of each page</li> <li>Exclude lines from the top of each page</li> <li>Pages 1-5 of 9 2 22</li> </ul> <ul> <li>Page 1</li> <li>IEBCOPY MESSAGES AND CONTROL STATEMENTS</li> <li>IEBLO3STI A2206S1</li> <li>CLONE</li> <li>20:00:46</li> <li>SUN 23</li> <li>STATEMENTS</li> <li>Exclude State 20:00:46</li> <li>SUN 23</li> <li>STATEMENTS</li> <li>IEBLO3STI A2206S1</li> <li>CLONE</li> <li>20:00:46</li> <li>SUN 23</li> <li>STATEMENTS</li> <li>STATEMENTS</li> <li>IEBLO3STI A2006S1</li> <li>CLONE</li> <li>20:00:46</li> <li>SUN 23</li> <li>STATEMENTS</li> <li>STATEMENTS</li> <li>STATEMENTS</li> <li>IEBLO3STI A2006S1</li> <li>CLONE</li> <li>COPYING</li> <li>FROM</li> <li>PDS</li> <li>STATEMENT</li> <li>STATEMENTS</li> <li>STATEMENTS</li> <li>STATEM</li></ul> | 1      2      3      4        Export Options     Setup Column<br>Widths     Setup Column<br>Details     4                                                |                                                         | 1 🖒<br>Export C                            | 2 🔶<br>Options Setup Colum<br>Delimiters | 3 D<br>n Setup Column<br>Details             | 4 🖒<br>Set Page Range                           |                                           |
| Exclude black lines   Exclude black lines   Exclude black lines   Exclude black lines   Exclude black lines   Exclude black lines   Exclude black lines   IEBCOPY   Massages   AND   CONTROL   STATEMENTS   IEBCOPY   FMID   HD22230   SERVICE LEVEL UA92265   DATED 20170618   DFSMS 02.03.00 z/0S   IEBI0351   COPYING   INDD=SYSUT1, OUTDD=SYSUT2   Generated   STATEMENT   STATEMENT <tr< td=""><td>Export Method</td><td>Delim<br/>Tal<br/>V Sp.</td><td>iters<br/>b<br/>bace<br/>iher Character 「</td><td>Comma<br/>Semicolon</td><td>Treat consecutive delimite<br/>break</td><td>ers as single column</td><td>SCREEN 2</td></tr<>                                                                                                    | Export Method                                                                                                    | Delim<br>Tal<br>V Sp.                                   | iters<br>b<br>bace<br>iher Character 「     | Comma<br>Semicolon                       | Treat consecutive delimite<br>break          | ers as single column                            | SCREEN 2                                  |
| Exclude       Image       Image       Pages 1-5 of 9 > >>>         Page 1       IEBCOPY       MESSAGES       AND       CONTROL       STATEMENTS         IEB11351       IEBCOPY       FMID       HDZ2230       SERVICE       LeveL         IEB11351       IEBCOPY       FMID       INDD=SYSUT1, OUTDD=SYSUT2       SENERATED       STATEMENT         IEB10351       AA206S1       CLONE       COPYMOD       INDD=SYSUT1, OUTDD=SYSUT2       SENERATED       STATEMENT         IEB10351       AA206S1       CLONE       COPYMOD       INDD=SYSUT1, OUTDD=SYSUT2       GENERATED       STATEMENT         IEB10351       AA206S1       CLONE       COPYMOD       INDD=SYSUT1, OUTDD=SYSUT2       GENERATED       STATEMENT         IEB10351       AA206S1       CLONE       COPYMOD       INDD=SYSUT1, OUTDD=SYSUT2       GENERATED       STATEMENT         IEB10351       CLONE       20:00:46       SUN       32760,       STATEMENT       STATEMENT         IEB10351       CLONE       20:00:46       SUN       32760,       STATEMENT       STATEMENT       STATEMENT         IEB10351       CLONE       20:00:46       SUN       STATEMENT       STATEMENT       STATEMENT         IEB10351       CLONE                                                                                                    | Exclude lines containing     Exclude blank lines                                                                                                    |                                                         |                                            |                                          | Go To Page                                   |                                                 | Pages 1-5 of 9 $\geq >>$                  |
| Image: Page 1-5 of 9 >>>       IEBCOPY       MESSAGES       AND       CONTROL       STATEMENTS         IEB11351       IEBCOPY       FMID       HD22230       SERVICE       LEVEL       23         IEB11351       IEBCOPY       FMID       NDD=SYSUT1, OUTDD=SYSUT2       GENERATED       STATEMENT         IEB11351       IEBCOPY       FMID       NDD=SYSUT1, OUTDD=SYSUT2       GENERATED       STATEMENT         IEB10351       A20651       CLONE       COPYMOD       INDD=SYSUT1, OUTDD=SYSUT2       GENERATED       STATEMENT         IEB10351       A20651       CLONE       COPYMOD       INDD=SYSUT1, OUTDD=SYSUT2       GENERATED       STATEMENT         IEB10351       A20651       CLONE       COPYMOD       INDD=SYSUT1, OUTDD=SYSUT2       GENERATED       STATEMENT         IEB10351       A20651       CLONE       COPYMOD       INDD=SYSUT1, OUTDD=SYSUT2       GENERATED       STATEMENT         IEB10351       CLONE       COPYMOD       INDD=SYSUT1, OUTDD=SYSUT2       GENERATED       STATEMENT         IEB10351       CLONE       CLONE       COPYING       FROM       PDS       OUTDD=SYSUT2       VOL=CSUPO1         IEB10141       TO       PDS       OUTDD=SYSUT2       VOL=CLISPS       DSN=SYSEAASI.SY                                                                                                    | 🗌 Exclude 🛛 🗧 Lines from the top of each page                                                                                                    | Page 1                                                  |                                            |                                          |                                              |                                                 |                                           |
| Go To Page       Pages 1-5 of 9 ≥ ≥>         Page 1       IEBCOPY MESSAGES AND CONTROL STATEMENTS         IEB11351 IEBCOPY FMID HDZ2230 SERVICE LEVEL UA92265 DATED 20170618 DFSMS 02.03.00 z/0S       IEB10351 A20651       INDD=SYSUT1, OUTDD=SYSUT2       GENERATED       STATEMENT         IEB10351 A20651 CLONE       20:00:46 SUN 23 FEB 2020 PARM='COPYMOD'       IEB10131       COPYING       FROM       PDS       INDD=SYSUT1       VOL=CSUP01         IEB10131       COPYING       FROM       PDS       INDD=SYSUT1       VOL=CSUP01                                                                                                    | Exclude Lines from the bottom of each page                                                                                                    | IEB                                                     | BCOPY MES                                  | SSAGES                                   | AND                                          | CONTROL                                         | STATEMENTS                                |
| IEB11351 IEBCOPY FMID HD22230 SERVICE LEVEL UA92265 DATED 20170618 DFSMS 02.03.00 z/os       CLONE       CLONE       COPYMOD       INDD=SYSUT1, OUTDD=SYSUT2       GENERATED       STATEMENT       32760,         IEB10351 A20651 CLONE 20:00:46 SUN 23 FEB 2020 PARM='COPYMOD'       IEB1031       COPYING       FROM       PDS       INDD=SYSUT2       VOL=CSUP01         IEB10141       COPYING       TO       FROM       PDS       VOL=CSUP01       SN=SYSE.AA.S1.S1                                                                                                    | Go To Page     Pages 1-5 of 9 ≥ >>       Page 1     IEBCOPY MESSAGES AND CONTROL STATEMENTS                                                              | IEB1135I IEB<br>IEB1035I AA2                            | SCOPY FMI<br>206S1 CLC                     | ID<br>ONE                                | HDZ2230<br>20:00:46                          | SERVICE<br>SUN                                  | LEVEL<br>23                               |
|                                                                                                    | IEB1135I IEBCOPY FMID HDZ2230 SERVICE LEVEL UA92265 DATED 20170618 DFSMS 02.03.00 z/OS<br>IEB1035I AA206S1 CLONE 20:00:46 SUN 23 FEB 2020 PARM='COPYMOD' | CLONE COP<br>IEB190I MAX<br>IEB1013I COP<br>IEB1014I TO | PYMOD INI<br>XIMUM BLC<br>PYING FRC<br>PDS | DD=SYSUT1,OUTDD=SY<br>OCK<br>OM<br>S     | SUT2 GENERATED<br>SIZE<br>PDS<br>OUTDD=SYSUT | STATEMENT<br>IS<br>INDD=SYSUT1<br>22 VOL=CL1595 | 32760,<br>VOL=CSUP01<br>DSN=SYSE.AA.S1.S) |
|                                                                                                    | < >                                                                                                    | <                                                       |                                            |                                          | I                                            | I                                               | >                                         |
| Back Next Finish Load Rule Save Rule Delete rule Reset Cancel Back Next Finish Load Rule Save Rule Delete rule Reset Cancel                                                                                                    | Back Next Finish Load Rule Save Rule Delete rule Reset Cancel                                                                                            |                                                         |                                            |                                          | Back Next Finish                             | oad Rule Save Rule                              | Delete rule Reset Cancel                  |

There will be FOUR screens presented, in which to alter (or keep) parameters. Once completed on these pages, hit NEXT to advance to another screen.

### CREATING A NEW RULE

| Report AA2  | o6S1               |              |                            |                         |                   |                              |
|-------------|--------------------|--------------|----------------------------|-------------------------|-------------------|------------------------------|
|             |                    |              | Back                       | Next Finish Lo          | ad Rule Save Rule | Delete rule Reset Canc       |
|             | 1                  |              | 2                          | з 🕎                     | 4 📥               |                              |
|             | Đ                  | port Options | Setup Column<br>Delimiters | Setup Column<br>Details | Set Page Range    |                              |
| Current Col | umn 1 🗸            | _ Colu       | mn Data Format ———         |                         |                   |                              |
| Column No.  |                    | () Ge        | neral                      |                         |                   |                              |
| COlumn Nar  | ne j               | • Te:        | ĸt                         |                         |                   |                              |
| Create Co   | olumn Headers      | Ор           | ate Input Format: 9        | )/2/21 (Not Strict)     |                   |                              |
|             |                    |              | Date Format:               | Short 🗸                 |                   | Screen 3                     |
|             |                    |              | Date Locale:               | English (United States) | ~                 |                              |
|             |                    | _ •          |                            | - 0 - 0                 |                   |                              |
|             |                    | ONU          | mber (Decimal place        | s (° 💽 )                |                   |                              |
|             |                    | ⊖ Ski        | ip                         |                         |                   |                              |
|             |                    |              |                            | Go To Page              |                   | Pages 1-5 of 9 $\geq$ $\geq$ |
| Page 1      |                    |              |                            |                         |                   |                              |
| Column 1    | Column 2           | Co           | lumn 3                     | Column 4                | Column 5          |                              |
| Text        | General            | Ge           | neral                      | General                 | General           |                              |
|             | IEBCOPY            | MESSAGES     |                            | AND                     | CONTROL           | STATEMENTS                   |
|             |                    |              |                            |                         |                   |                              |
| DD112ET     | TERGORY            | DMTD         |                            | 11070000                | OPDUTOR           | 1 01001                      |
| EBII351     | IEBCOPI<br>DD20601 | FMID         |                            | HD22230                 | SERVICE           | DEVEL                        |
| LCCUID3.    | AAZUOSI            | CTONE        |                            | 20.00:40                | 2010              | 25                           |
|             |                    |              |                            |                         |                   |                              |
| <           | 1                  | T            |                            | 1                       | 1                 | >                            |
|             |                    |              | Back                       | Next Finish Lo          | ad Rule Save Rule | Delete rule Reset Canc       |
|             |                    |              |                            |                         |                   |                              |

### CREATING A NEW RULE

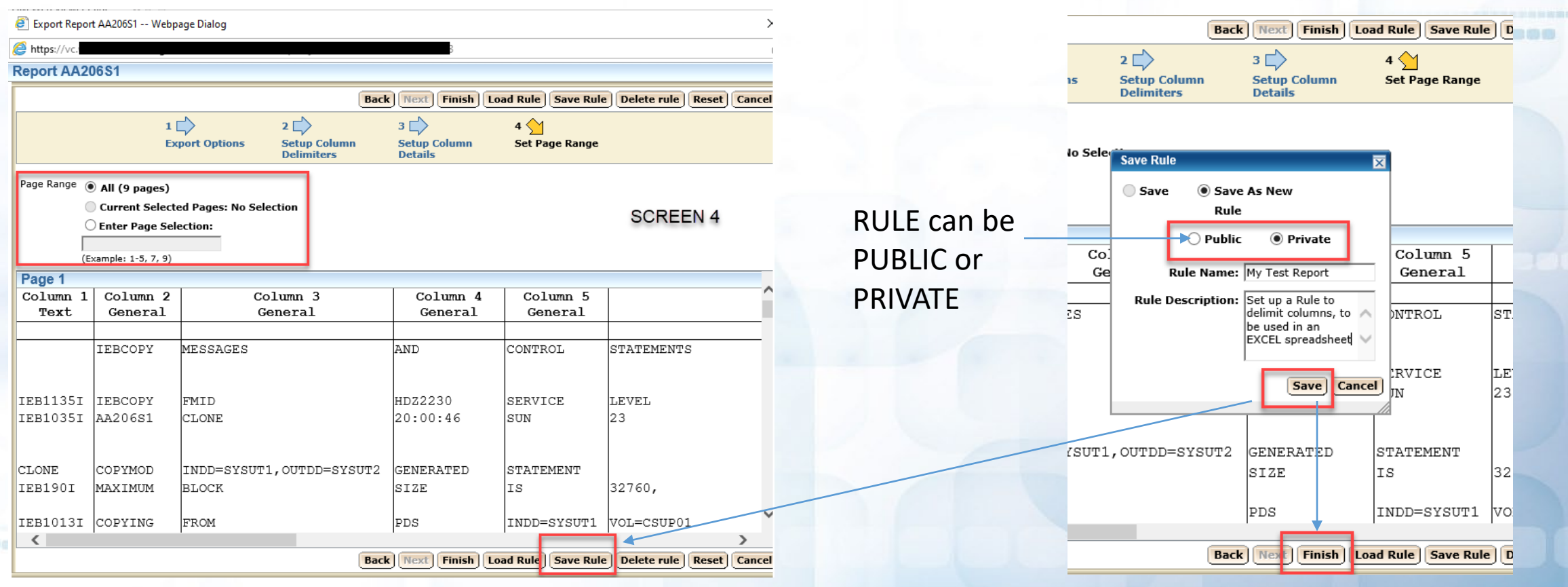

Once you have SAVED RULE, hit FINISH

#### CONVERTING from XML to EXCEL

After hitting FINISH, it will download an XML file. SAVE AS to your folder (you can rename the file at this time.

| 🛃 View Downloads - Internet B              | xplorer |                                          |           |         | -    |     | ×  | < |
|--------------------------------------------|---------|------------------------------------------|-----------|---------|------|-----|----|---|
| View and track your do                     | wnloads |                                          | Search do | wnloads |      |     | ۶  | • |
| Name                                       |         | Location                                 | Ac        | tions   |      |     |    | ^ |
| AA206S1.xml<br>vc.webviewer.cdt.ca.gov     |         | Do you want to open o<br>save this file? | or        | Open    | Save | ř   | ×  | 1 |
| testgc.go-onlicer<br>hard.cert-manager.com | 7.88 KB | ЗТ                                       | SA        | /E AS   | Open | •   |    |   |
| testgc_go-onlicer<br>hard.cert-manager.com | 5.52 KB | 3T                                       |           |         | Open | •   |    |   |
| testgc_go-onlicer<br>hard.cert-manager.com | 7.88 KB | 3T                                       |           |         | Open | •   |    |   |
| testGC.go-onlicer<br>hard.cert-manager.com | 7.76 KB | 3T                                       |           |         | Open | •   |    |   |
| Options                                    | 7.72.10 |                                          |           | Clear   | list | Clo | se |   |

#### CONVERTING from XML to EXCEL

- 1. Open up EXCEL to a NEW (blank) spreadsheet.
- Do File>Open and open your saved XML file.
- 3. Modify column widths, column titles, etc, if necessary.

Save as an

EXCEL Wooksheet

4. Save AS Excel Worksheet

↑ ▷ G: > 12-1 Test 2 SAMPLE Excel Workbook (\*.xlsx)

Morgoptions...

Name 1

🚺 New Folder

| Fi         | ile Ho   | me In              | sert Dra  | w Page      | Layout   | Formulas    | Data      | Review  | / View     | Help           | Acrobat  |      |          |
|------------|----------|--------------------|-----------|-------------|----------|-------------|-----------|---------|------------|----------------|----------|------|----------|
| <b>A</b> 1 | L        | • :                | ×         | $f_{x}$     |          |             |           |         |            |                |          |      |          |
|            | А        | В                  | с         | D           | E        | F           | G         | н       | I          | J              | К        | L    | М        |
| 1          |          | IFRCORV            | MERCAN    |             | CONTROL  | 07.0750.050 | DAGE      |         |            |                |          |      | _        |
| 2          |          | IEBCOPY            | WESSAGE   | AND         | CONTROL  | STATEMEN    | PAGE      |         |            |                |          |      |          |
| 4          |          |                    |           |             |          |             |           |         |            |                |          |      |          |
| 5          | IEB1135I | IEBCOPY            | FMID      | HDZ2230     | SERVICE  | LEVEL       | UA92265   | DATED   | 20170618   | DFSMS          | 02.03.00 | z/OS | 02.03.00 |
| 6          | IEB1035I | 035I AA206S1 CLONE |           | 20:00:46 SU | SUN      | 23          | FEB       | 2020    | PARM='CO   | PARM='COPYMOD' |          |      |          |
| 7          |          |                    |           |             |          |             |           |         |            |                |          |      |          |
| 8          |          |                    |           |             |          |             |           |         |            |                |          |      |          |
| 9          | CLONE    | COPYMO             | CINDD=SYS | GENERATE    | STATEMEN | T           |           |         |            |                |          |      |          |
| 10         | IEB190I  | MAXIMU             | NBLOCK    | SIZE        | IS       | 32760,      | MINIMUM   | BLOCK   | SIZE       | IS             | 1024     |      |          |
| 11         |          |                    |           |             |          |             |           |         |            |                |          |      |          |
|            |          | N                  | FROM      | PDS         | INDD=SYS | VOL=CSUF    | DSN=SYS1  | .ABENDA | ID.AABASE. | AUTHLIB        |          |      |          |
|            |          |                    | PDS       | OUTDD=S     | VOL=CL15 | DSN=SYSE    | AA.S1.SYS | 1.ABEND | AID.AABASE | E.AUTHLIB      | .D202    |      |          |
| _          |          | W                  | INMEMBER( | COPIED      | FROM     | INPUT       | DATA      | SET     | REFERENC   | BY             | SYSUT1   |      |          |
| *          | G/ Save  | EF                 | AAFMSTU   | COPIED      | AND      | REBLOCKE    | D.        |         |            |                |          |      |          |
|            |          | EF                 | CWAFPUE   | COPIED      | AND      | REBLOCKE    | D.        |         |            |                |          |      |          |
|            |          | EF                 | CWFM      | COPIED      | AND      | REBLOCKE    | D.        |         |            |                |          |      |          |
|            |          | EF                 | CWFMX     | COPIED      | AND      | REBLOCKE    | D.        |         |            |                |          |      |          |
| -          | lified   | EF                 | MFM\$MS   | COPIED      | AND      | REBLOCKE    | D.        |         |            |                |          |      |          |
| mou        | inicu    | EF                 | MFMAGU    | COPIED      | AND      | REBLOCKE    | D.        |         |            |                |          |      |          |

### OMWV Version 12.1 Problems/Troubleshooting

#### From ITSM Portal, search on go online (or go-online, or OMWV or Webviewer)

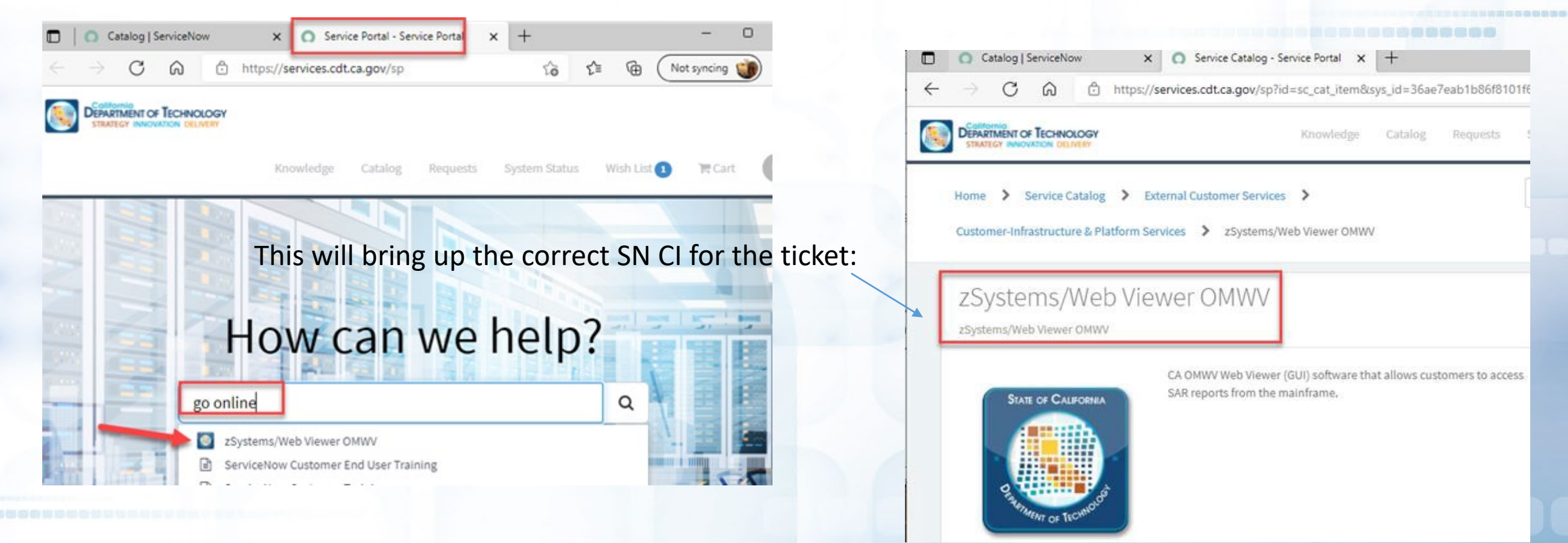

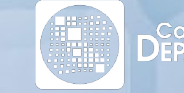

- - - -

DEPARTMENT OF TECHNOLOGY